- 3 既に利用者登録があるがパスワードを忘れてしまった場合
  - ① 入力した連絡先メールアドレスが既に登録済だった場合、エラーメッセージが表示
    - ⇒ 「ログインして手続きへ」をクリック

| 連絡がとれるメールアドレスを入力してください。<br>入力が完了いたしましたら、アドレスに申込画面のURLを記載したメールを送信します。<br>URLにアクセスし、残りの情報を入力して登録を完了させてください。<br>また、迷惑メール対策等を行っている場合には、「pref-gunma@apply.e-tumo.jp」からのメール受信が可能な設定に変更してください。<br>上記の対策を行っても、申込画面のURLを記載したメールが返信されて来ない場合には、別のメールアドレスを使用して申込を行ってください。<br>なお、送信元のメールアドレスに返信しても問い合わせには対応できません。<br>最後に、携帯電話のメールでは、初期設定でURLリンク付きメールを拒否する設定をされている場合がございますので、その場合も同様にメール<br>受信が可能な設定に変更してください。 |
|----------------------------------------------------------------------------------------------------|
| ▲ 入力されたメールアドレスは登録済みです。右のボタンでログインしてから申し込みを行って<br>ください。<br>異なるメールアドレスで申し込む場合は、ログインせずに別のメールアドレスを入力してくださ<br>い。                                                                                                    |
| 連絡先メールアドレスを入力してください                                                                                                    |
| 連絡先メールアドレス(確認用)を入力してください。必須                                                                                                    |
|                                                                                                    |

## ② 既に利用者登録がお済みの方への右下「パスワードを忘れた場合はこちら」をクリック

| 既に利用者登録がお済みの方                                             |                 |            |
|-----------------------------------------------------------|-----------------|------------|
| 利用者IDを入力してください                                            |                 |            |
|                                                           |                 | 操作時<br>延長す |
| 利用者登録時に使用したメールアドレス、<br>または各手続の担当部署から受領したIDをご入力ください。       |                 | 配色<br>変更す  |
| パスワードを入力してください                                            |                 | A<br>文字サ   |
|                                                           |                 | を変更        |
| 利用者登録時に設定していただいたパスワード、<br>または各手続の担当部署から受領したパスワードをご入力ください。 |                 | ?<br>~~    |
| 忘れた場合、「パスワードを忘れた場合はこちら」より再設定してください。                       |                 | R          |
| メールアドレスを変更した場合は、ログイン後、利用者情報のメールアドレスを変更ください。               |                 | FAC        |
|                                                           | パスワードを忘れた場合はこちら |            |
| ログイン >                                                    | •               | $\sim$     |

## ③ 利用者 I Dを入力し、「完了する」をクリック

| 利用者管理                                                                                                    | *                                 |
|----------------------------------------------------------------------------------------------------|-----------------------------------|
| 利用者ID入力(パスワード再設定)                                                                                                    |                                   |
| 登録しているメールアドレスを入力してください。<br>入力が完了いたしましたら、アドレスにパスワード再設定画面のURLを記載したメールを送信します。<br>URLにアクセスし、新しいパスワードを入力して再設定を完了させてください。<br>また、迷惑メール対策等を行っている場合には、「 <u>pref-gunma@apply.e-tumo.jp</u> 」からのメール受信が可能な設定に変更してください。<br>なお、送信元のメールアドレスに返信しても問い合わせには対応できません。<br>最後に、携帯電話のメールでは、初期設定でURLリンク付きメールを拒否する設定をされている場合がございますので、その場合も同様にメール<br>受信が可能な設定に変更してください。 | で<br>操作時間を<br>延長する<br>配色を<br>変更する |
| 利用者IDを入力してください<br>必須                                                                                                    | <b>A</b> A<br>文字サイズ<br>を変更する      |
|                                                                                                    | ?<br>~!!/7                        |
| 利用者ID(確認用)を入力してください 必須                                                                                                    |                                   |
|                                                                                                    | FAQ                               |
| < ログインへ戻る 完了する >                                                                                                    |                                   |

## ④ パスワード再設定画面のURLがメール送信される

| <u>前</u> 削除 🔄 アーカイブ 🕕                                                                     | 報告 🗸 🖴 返信 《                                                       | 〜 全員に返信 🛛 💛                             | 転送 ~ 🕀 ズーム                                  | 🛆 開封済み / 未読                  | 📿 分類 🗸 🏳 フラグを | 設定/フラグを解除 ~ | 〇 印刷  |  |
|-------------------------------------------------------------------------------------------|-------------------------------------------------------------------|-----------------------------------------|---------------------------------------------|------------------------------|---------------|-------------|-------|--|
| 【パスワード再設定メール】                                                                             |                                                                   |                                         |                                             |                              |               |             |       |  |
| denshi-shinsei@e-tumo-ma<br>宛先: ®<br>ぐんま電子申請受付システム                                        | il.bizplat.asp.lgwan.jp                                           |                                         |                                             |                              |               | * © ~ *     | k ≁ 0 |  |
| パスワード再設定画面へのURLを                                                                          | お届けします。                                                           |                                         |                                             |                              |               |             |       |  |
| ◆パソコン、スマートフォンはこちらぇ<br><u>https://apply.e-tumo.jp/pref-</u><br>masayuki%40pref.gunma.lg.jg | <b>から</b><br>g <u>unma-u/profile/comple</u><br>o&t=1714366993996⁣ | eteInputDataForFor<br>I=3af2162501f9328 | rget initDisplay?userl<br>358ba5b833b4d5ca2 | <u>d=tanaka-</u><br><u>b</u> |               |             |       |  |
| 上記のURLにアクセスして新しい                                                                          | ペスワードを設定してください。                                                   | ,                                       |                                             |                              |               |             |       |  |
| このメールは自動配信メールです。<br>返信等されましても応答できませ                                                       | んのでご注意ください。                                                       |                                         |                                             |                              |               |             |       |  |
| ∽ 返信 → 転送                                                                                 |                                                                   |                                         |                                             |                              |               |             |       |  |
|                                                                                           |                                                                   |                                         |                                             |                              |               |             |       |  |

⑤ パスワード再設定画面 新しいパスワードを入力し、「再設定する」をクリック

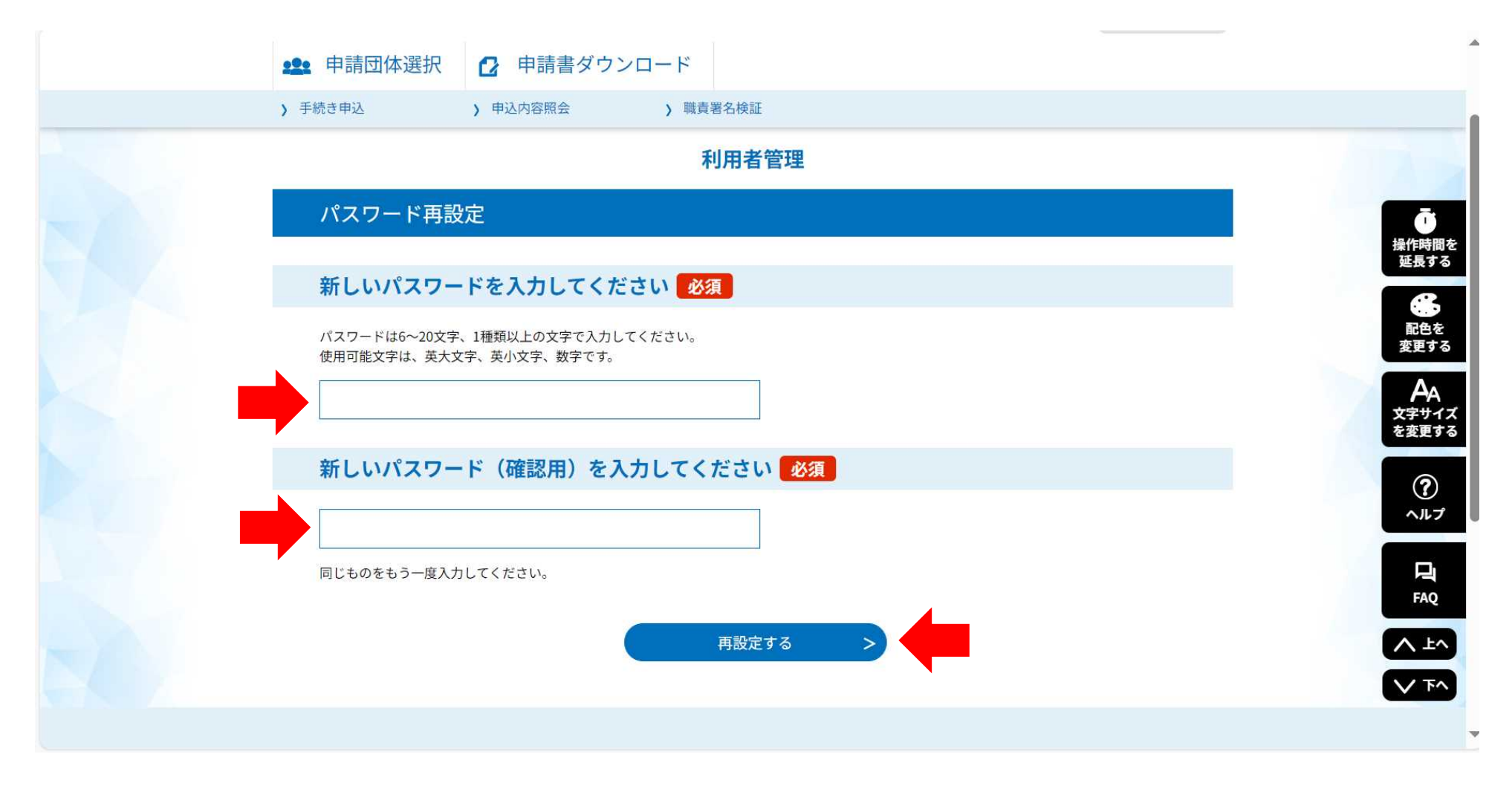

## ⑥ パスワード再設定完了 「ログイン画面へ進む」をクリック

| ぐんま電子申請受付システム【群馬県】<br>利用者登録                              |                              |
|----------------------------------------------------------|------------------------------|
| 全 申請団体選択    ● 申請書ダウンロード                                  |                              |
| <hr/> ・手続き申込               ・申込内容照会               ・職責署名検証 | Ō                            |
| 利用者管理                                                    | 操作時間を<br>延長する                |
| パスワード再設定完了                                               | <b>記</b> 色を<br>変更する          |
| パスワードを再設定しました。                                           | <b>A</b> A<br>文字サイズ<br>を変更する |
| ログイン画面へ進む                                                | ?<br>~)1/7                   |
|                                                          | <b>P</b><br>FAQ              |
|                                                          | ∧ ±∧                         |
| 【システム操作に関する】お問合わせコールセンター                                 | V T^                         |
| 固定電話コールセンター                                              |                              |

⑦ 利用者 I Dとパスワードを入力して「ログイン」をクリック

⇒ 以降は、別添【2 既に利用者登録がある場合】を参照

| 利用者管理                                                                                            |                        |                           |
|--------------------------------------------------------------------------------------------------|------------------------|---------------------------|
| 利用者ログイン                                                                                          |                        |                           |
| 既に利用者登録がお済みの方                                                                                    |                        |                           |
| 利用者IDを入力してください                                                                                   |                        | <b>し</b><br>操作時間を<br>延長する |
| 利用者登録時に使用したメールアドレス、<br>または各手続の担当部署から受領したIDをご入力ください。                                              |                        | <b>()</b><br>配色を<br>変更する  |
| パスワードを入力してください                                                                                   |                        | AA<br>文字サイズ               |
| 利用者登録時に設定していただいたパスワード、<br>または各手続の担当部署から受領したパスワードをご入力ください。<br>忘れた場合、「パスワードを忘れた場合はこちら」より再設定してください。 |                        | を変更する<br>?<br>ヘルプ         |
| メールアドレスを変更した場合は、ログイン後、利用者情報のメールアドレスを変更ください。                                                      |                        | FAQ                       |
|                                                                                                  | <u>パスワードを忘れた場合はこちら</u> |                           |
| ログイン >                                                                                           |                        |                           |